# GLS 연락처 수정 안내**学校系统(GLS)联系方式修改指南**

**Office of International Student Services** 

# 연락처 수정 방법(PC) / 联系方式修改指南(PC)

### 1단계 : 성균관대학교 홈페이지 로그인 후 GLS 접속

#### 第1步:注册成均馆大学官网后链接GLS

| UNCIONNIANN UNIVERITYEKKU |                                         |                             |                             |        |
|---------------------------|-----------------------------------------|-----------------------------|-----------------------------|--------|
|                           | € GLS icampus SSGatev                   | vay 철립지스퀘어 게시판              | Enms<br>설문 Google Office365 |        |
| (2023~2024<br>인류와 미리      | <sup>확년도 대학운명방침</sup><br>배사회를 위한 담대한 도전 | [특강] ChatGPT 등 생            | 성인공지능이 시대, 리터러시의 변화         | -      |
| 지메일(@g.                   | skku.edu)                               | <u></u> 0                   | 개인일정                        | Per Pe |
| 받은메일함                     | ▪ ♥제10회 대학원 학생성공스토리 특강 <                | 슬기로운… stusuccess 2023-04-05 | 목요일                         |        |
| 보낸메일함                     | • 새 받은편지함 사용 관련 도움말                     | mail-norepl 2021-02-05      | 4/13 O 일정이 없습니다.            |        |
| 8                         | • Gmail 앱을 다운로드하세요!                     | mail-norepl 2021-02-05      | 금요일<br>4/14 o 일정이 없습니다.     |        |
| 6                         |                                         |                             | 토요일<br>4/15 o 일정이 없습니다.     |        |
| 게시판(학시                    | 공지)                                     | < > -                       | <b>주요일정 행사/시설공사</b> 학사      |        |
| 최신게시물                     | • [학생인재개발팀/대학일자리센터] 2023년 LG화학 대학       | 학생 Inte… 기관아이디 2023/04/13   | 목요일                         |        |
| 학사                        | <ul> <li>논문작성법및연구윤리 관련 안내</li> </ul>    | 기관아이디 2023/04/12            | 4/13 0 일정이 없습니다.            |        |
| 0155                      |                                         |                             |                             |        |

# 연락처 수정 방법(PC) / 联系方式修改指南(PC)

### 2단계 : [학적/개인영역] -> [연락처조회및수정] 클릭 第2步: 点击 [학적/개인영역] -> [연락처조회및수정]

| 🟠   📃 💌 Ti           | meout 02:59:32 |                                                                                                    | <b>S</b> 33                                                            | 군관대학교<br>names construistica                                                  |                                                      |                                                                         |
|----------------------|----------------|----------------------------------------------------------------------------------------------------|------------------------------------------------------------------------|-------------------------------------------------------------------------------|------------------------------------------------------|-------------------------------------------------------------------------|
| 학사일정   신청/자격관리       | 학적/개인영역        | 수업영역   학업영역                                                                                                    | 공학인증 IT서비스 전                                                           | 자투표   지식재산권   연구                                                              |                                                      |                                                                         |
| 안내사항<br>취업<br>취업결과입력 | 학적변동/          | हड्रि हेड्र हेड्र हेड्र हेड्र हेड्र हेड्र हैड्र हैड हैड्र हैड्र हैड्र हैड्र हैड्र हैड्र हैड्र हैड्र हैड्र हैड्र हैड्र हैड्र हैड्र है हैड्र हैड्र हैड् | 학적/신상정보<br>학적부기재사항변경신청<br>학죄정보조회<br>연락처조회및수정<br>최진사신등록<br>총동창회개인정보사용동의 | 등록/장학<br>등록안내사항<br>등록금고지서출력<br>교육비납입증명서발행<br>등록사실확인서<br>장학금수혜확인서출력<br>등록금외화결제 | <b>졸업자가진단</b><br>안내사향<br>졸업요건충족현황조희<br>단계별졸업요건충족현황조회 | 기타서비스<br>학생활동비수령현황<br>(산단)기타소득원천징수영수중<br>(산단)개인별입금내역<br>보험안내<br>보험청구서조회 |
| 수업계획서<br>수업계획서 조회    |                | 성적공시<br>금학기성적공시                                                                                                    | 학기<br>학기                                                               | 기별성적<br><sub>별성적 조회</sub>                                                     | 전공별성적<br><sub>전공별성적 조회</sub>                         | 등록금고지서<br>동록금고지서 발행                                                     |
| 대학생활                 |                | 캥퍼스맵                                                                                                    | 기숙사                                                                    | 셔틀버스                                                                          | 식당메뉴                                                 | <b>한</b><br>학술정보관                                                       |

## 연락처 수정 방법(PC) / 联系方式修改指南(PC)

3단계 : 1) 신상내역 클릭 -> 2)아래의 연락처정보(전화번호, 이메일)를 수정 -> 3)저장 第3步 : 1)点击 신상내역 -> 2)修改下面的 연락처정보(电话号码、电子邮箱) -> 3)저장

| <b>ሰ</b>     | ▼   Ti     | imeout 02:59:27 |                |              | Ç                    | · 성교관대학교                                                                                                    | gintigi canana ang pi | 0.6710.8 | $(\rightarrow$ |
|--------------|------------|-----------------|----------------|--------------|----------------------|----------------------------------------------------------------------------------------------------|-----------------------|----------|----------------|
| 학사일정   신청    | !/자격관리     | 학적/개인영역         | 수업영역   학업      | 영역   공학인증    | IT 서비스               | 전자투표   지식재산권   연구                                                                                                |                       |          |                |
| 연락처조회및       | 수정 🗙       |                 |                |              |                      |                                                                                                    |                       |          |                |
| 하저/개이여여 > 하지 | 허/시사지브 > 여 | 라치ㅈ히미스저         |                |              |                      |                                                                                                    | ~                     |          | 저장             |
| A 35/028423  | 1/288452   | 1941-24 x T 6   |                |              |                      |                                                                                                    |                       |          |                |
| 성명 [14]      | 1          | 학번              | 10000000       | 학과전공         | <b>Services of t</b> | action .                                                                                                    |                       |          |                |
| 수업학년도 202    | 3          | 수업학년            | <u>đ</u> 4     | 수업학기         | 1학기                  |                                                                                                    |                       |          |                |
| 본인/관계자       | 신상내역       | 1 Total 2/3     |                |              |                      |                                                                                                    |                       |          | 추가             |
| 관계           | 번호         | 연락처구분 🝸         | 전화번호           | 국내외주소구분      | 우편번호                 | 주소                                                                                                    | 번지                    | 통        | 지서수신           |
| 본인           | 1          | 현주거지            | 42-427-4278-   | 국내주소         | -039-04              | representation of the second state of the second state of the                                                    |                       | 예        |                |
|              | 2          | 휴대폰             | 1000.0070.0000 | 국내주소         | -                    |                                                                                                    |                       | 아니오      |                |
|              | 3          | E-Mail          |                | 국내주소         | -                    | and the second second second second second second second second second second second second second second second | and they do not       | 아니의      |                |
|              |            |                 |                | 2.1 of 1 me  |                      |                                                                                                    |                       |          |                |
|              | 연락처정<br>관계 | 명보<br>론인        |                | 2<br>IntEtiz | 2014/07              |                                                                                                    |                       |          |                |

### 연락처 수정 방법(Mobile) / 联系方式修改指南(Mobile)

#### ①Kingo-M App 접속 및 GLS 클릭

| 3:56 6                              | <b>.11</b> 5G 43                             |  |
|-------------------------------------|----------------------------------------------|--|
| Ģ                                   | 성균관대학교 🔅 Q                                   |  |
| 학교생활<br>(About                      | 👜 GLS >                                      |  |
| SKKU)<br>캠퍼스 안내                     | 전자출결<br>(Attendance) 건                       |  |
| (Campus Life)<br>학교일정<br>(Schedule) | 수강신청(Course<br>☑ Registration) ↗ →           |  |
| 학술정보관<br>(Library)                  | 〒 주간테이블(Time<br>Table) >                     |  |
| 킹고포털(Kingo<br>Portal)               | 👳 킹고봇(Kingobot) >                            |  |
| 발전기금<br>(Giving)                    | 💮 기숙사(Dormitory) >                           |  |
| 산학협력(Univ-<br>Industry<br>Collabo.) | 취업정보(Career →                                |  |
| 공지사항<br>(Notice)                    | 증명발급(Certificate<br>issue)                   |  |
| Q&A                                 | → i-Campus 🖉 >                               |  |
| 학사제도<br>(Academic<br>Information)   | 碰린지스퀘어<br>(Challenge Square) <sup>&gt;</sup> |  |
|                                     | 으마트주차(정기권/<br>& 할인권) >                       |  |

#### ②[학적/개인영역] – [연락처조회및수정] 클릭

| 3:57 6          |               | 1 5G <b>4</b> 3) |
|-----------------|---------------|------------------|
| <               | GLS           |                  |
| <u>م</u>        | 성보광장-박성원      |                  |
| =               | 학적/개인영역       |                  |
| 전체메뉴            | 학적/신상정보       | -                |
|                 | 학적부기재사항변경신청   |                  |
| 마이메뉴            | 학적정보조회        |                  |
|                 | 연락처조회및수정      |                  |
|                 | 최신사진등록        |                  |
| PC바로가기          | 총동창회 개인정보사용동의 |                  |
| (PUSH)<br>메시지화의 | 등록/장학         | -                |
| 베시시락 근          | 등록금조회         |                  |
|                 | 등록사실확인        |                  |
|                 | 졸업자가진단        | -                |
|                 | 안내사항          |                  |
|                 | 졸업요건충족현황조회    |                  |
|                 | 취업            | -                |
|                 | 취업결과입력        |                  |
|                 | 수업영역          |                  |
|                 |               |                  |

#### 4:17 .11 5G 41 < GLS ★ 연락처조회및수정 성명(학번) 박성원 / 2021315333 학과전공 수업학년 착기 - .--/ Total 1 관계 본인 본인 구분 전화번호 상세 현주거지 01012345678 V 휴대폰 01012345678 12348910 입학당시주소 abcdef@skku.edu E-Mail

③[현주거지/휴대폰/주소/E-mail] 중 변경하고자 하는 항목 클릭/수정

3